## OwnCloud Seminarroom Subsription (for Thunderbird/iCal)

17 March 2015 11:30

> 1. Browse to the new OwnCloud WebLogin at: https://cin-118-245.medizin.uni-tuebingen.de:8080

Accept the private certificate if needed, then you will see the login screen:

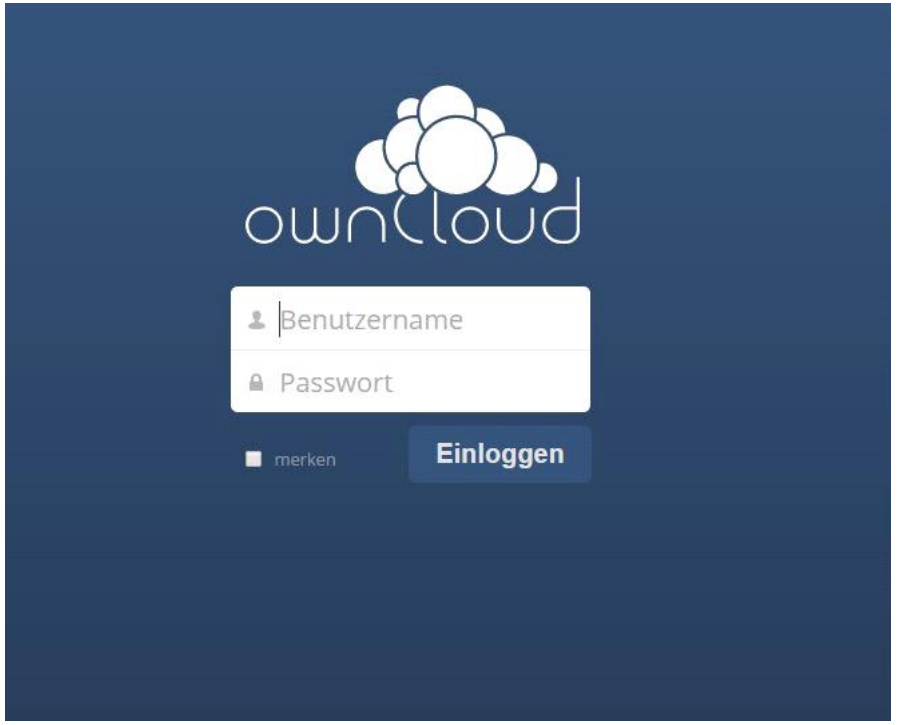

Login with your username and password provided for all CIN Services (e.g. Storage or VPN)

2. Now open your Calendar App in the Owncloud Webinterface at the top right side of the screen:

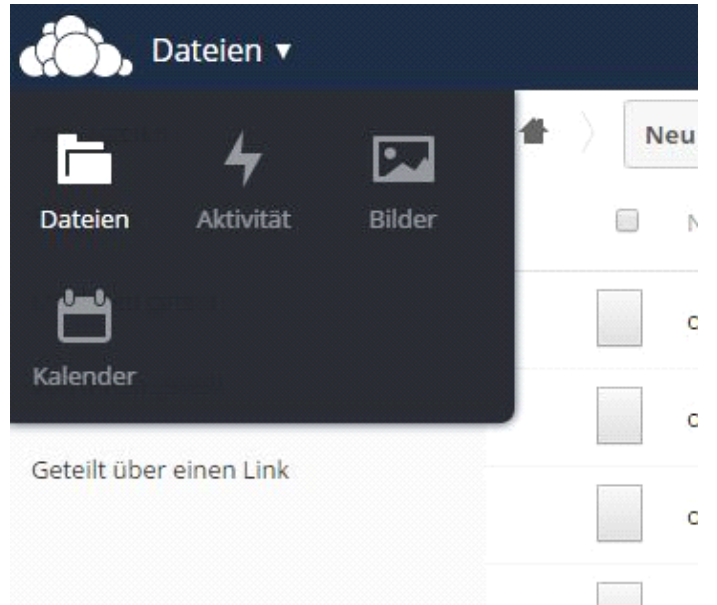

3. You will see all your already connected Calenders in owncloud, also the Seminarroom-Cal:

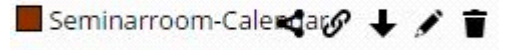

## Mozilla Thunderbrid users:

1. You can find your CalDav Link for Thunderbird to the Seminarroom-Calendar with clicking the second Icon with the chain symbol and you will get seomething like this:

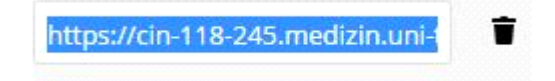

2. Then you can insert the new Calendar with right click on the white space below the existing ones on the left side and select "New Calendar":

| 1 | Neuen Kalender erstellen                                                                                                    |  |  |  |
|---|----------------------------------------------------------------------------------------------------|--|--|--|
|   | Einen neuen Kalender erstellen<br>Ort Ihres Kalenders feststellen                                                                                                    |  |  |  |
|   | Ihr Kalender kann auf Ihrem Computer oder auf einem Server<br>gespeichert werden, sodass Sie von anderen Orten darauf zugreifen bzw.<br>ihn mit Freunden oder Arbeitskollegen gemeinsam verwenden können. |  |  |  |
|   | <ul> <li>Auf meinem Computer</li> <li>Im Netzwerk</li> </ul>                                                                                                    |  |  |  |
|   |                                                                                                    |  |  |  |
|   |                                                                                                    |  |  |  |
|   | < <u>Z</u> urück <u>W</u> eiter > Abbrechen                                                                                                    |  |  |  |

Click on Network and Next.

4. Select CalDAV, paste new Link from OwnCloud from above and click on offline support:

| <b>inen neuen Kale</b><br>Ort Ihres Kalender | <b>nder erstellen</b><br>5 feststellen                                                                                                    |                                                                                                    |
|----------------------------------------------|----------------------------------------------------------------------------------------------------|----------------------------------------------------------------------------------------------------|
| Geben Sie<br>Kalender z                      | die benötigten Informationen an, um auf Ihren externen<br>zuzugreifen                                                                                                    |                                                                                                    |
| Format:                                      | iCalendar (ICS)                                                                                                    |                                                                                                    |
|                                              | CalDAV     CalDAV     CALDAV     CALDAV     CALDAV     CALDAV     CALDAV     CALDAV     CALDAV     CALDAV     CALDAV     CALDAV     CALDAV     CALDAV     CALDAV     CALDAV     CALDAV     CALDAV     CALDAV     CAL |                                                                                                    |
|                                              | Sun Java System Calendar Server (WCAP)                                                                                                    |                                                                                                    |
| Adresse:                                     | https://cin-118-245.medizin.uni-tuebingen.de:8080/remote.p                                                                                                    |                                                                                                    |
|                                              | Offline-Unterstützung                                                                                                    |                                                                                                    |
|                                              |                                                                                                    |                                                                                                    |
|                                              |                                                                                                    |                                                                                                    |
|                                              | < Zurück Weiter > Abbrechen                                                                                                    |                                                                                                    |
|                                              | ort Ihres Kalenders<br>Geben Sie<br>Kalender z<br>Format:<br>Adresse:                                                                                                    | Ort Ihres Kalenders feststellen<br>Geben Sie die benötigten Informationen an, um auf Ihren externen<br>Kalender zuzugreifen<br>Format:  o iCalendar (ICS)<br>o CalDAV<br>o Sun Java System Calendar Server (WCAP)<br>Adresse: https://cin-118-245.medizin.uni-tuebingen.de:8080/remote.p<br>☑ Offline-Unterstützung<br> |

Then click on Next.

5. Give the calendar a speaking name and choose your cin email address to connect to this account.

| 1 | Neuen Kalender erstellen                                  |                                                                    |
|---|-----------------------------------------------------------|--------------------------------------------------------------------|
|   | Einen neuen Kalender erstellen<br>Ihren Kalender anpassen | 1                                                                  |
|   | Sie können Ihrem Kaleno<br>Kalenders einfärben.           | der einen Namen geben und Ereignisse dieses                        |
|   | Name:                                                     | Seminarroom                                                        |
|   | Farbe:                                                    |                                                                    |
|   | Erinnerungen anzeigen:                                    |                                                                    |
|   | E-Mail:                                                   | Adam von Daranyi <adam.von-daranyi th="" 🔻<=""></adam.von-daranyi> |
|   |                                                           | < Zurück Weiter > Abbrechen                                        |

Thats it. Click on Next and Finish.

6. Now you can be asked for username and password, then the new Seminarroom Calendar will appear, it can take a while to sync everything.

Ical Users:

1. Click on the lower left side to open the Preferences of OwnCloud, then you will see your iOS CalDAV Link which you need for iCal:

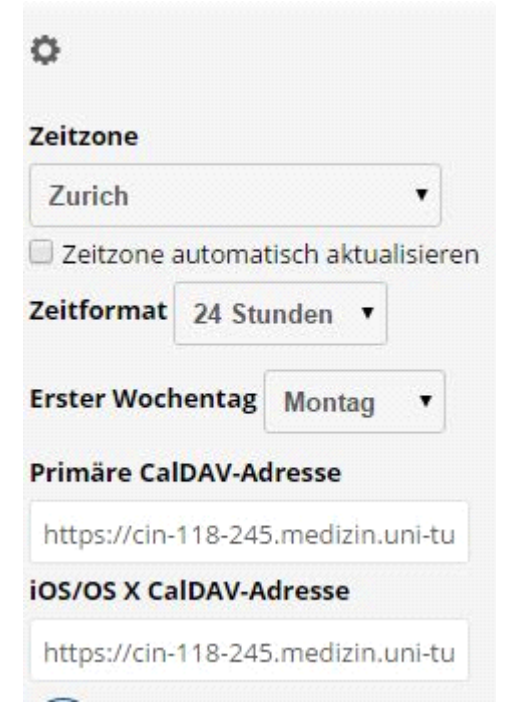

- 2. Open iCAL and click in the Calendar Topmenu "Add new Account...".
- 3. Select "Add new CalDAV Account..." and click on next:

| Einen Kalender-Account zum Hinzufügen auswählen |                           |  |  |
|-------------------------------------------------|---------------------------|--|--|
| $\bigcirc$                                      | iCloud                    |  |  |
| $\bigcirc$                                      | E 🛛 Exchange              |  |  |
| $\bigcirc$                                      | Google <sup>.</sup>       |  |  |
| $\bigcirc$                                      | facebook                  |  |  |
| $\bigcirc$                                      | YAHOO!                    |  |  |
| 0                                               | CalDAV-Account hinzufügen |  |  |
| ?                                               | Abbrechen Fortfahren      |  |  |

4. Now select Accountype "Manual" and type in the caldav-link from owncloud or copy and paste it from there. Also type in your username and password you are using for accessing owncloud. Then click on create.

| CalDAV-Account hinzufügen                      |                                        |  |  |  |  |
|------------------------------------------------|----------------------------------------|--|--|--|--|
| Geben Sie zunächst folgende Informationen ein: |                                        |  |  |  |  |
| Accounttyp:                                    | Manuell                                |  |  |  |  |
| Benutzername:                                  | username                               |  |  |  |  |
| Passwort:                                      | •••••                                  |  |  |  |  |
| Serveradresse:                                 | https://cin-118-245.medizin.uni-tuebin |  |  |  |  |
|                                                |                                        |  |  |  |  |
|                                                |                                        |  |  |  |  |
| Abbrechen                                      | Erstellen                              |  |  |  |  |

5. After a few seconds you should see your calendars from owncloud. It could take a while to sync all the events.